## Installation Guide

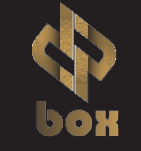

### **1. Setting Up Sbox**

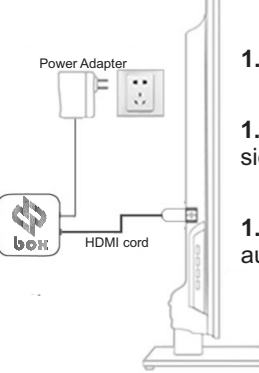

| 1.1 Turn on the TV and set the TV to HDMI mode |
|------------------------------------------------|
|                                                |

 $\ensuremath{\textbf{1.2}}$  HDMI cord connected to Sbox and the other side is conected TV HDMI Interface

**1.3** Connect to the power adapter, the machine automatically boot into the Android OS

#### 2. Setting Up WiFi or Ethernet

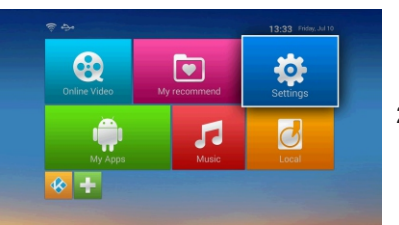

2.1 Setting tab is where you will connect the wifi/ethernet

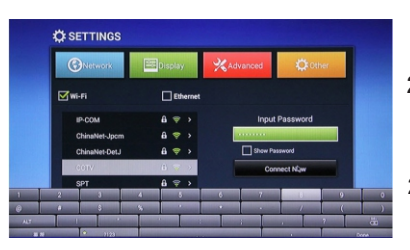

2.2 Click on WiFi or Ethernet

2.3 If you choose WiFi, you will be prompted for your password

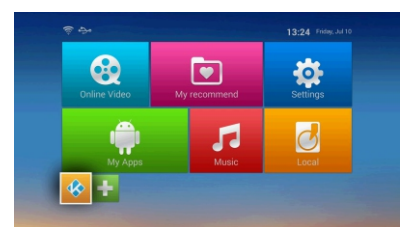

3.1 Open Kodi

# The start rate of the start of the start of

3.3 Click OK

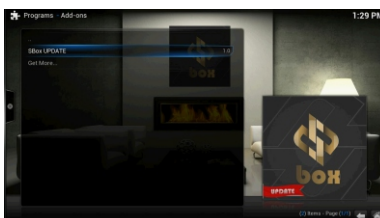

3.5 Click Sbox Update

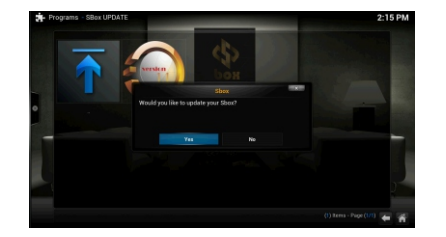

3.7 Click Yes

#### 3. First Update

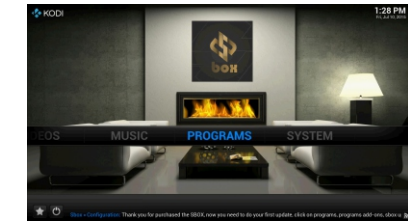

3.2 Navigate to Programs and click

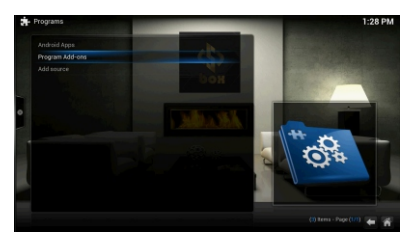

3.4 Navigate to Program Add-ons and click

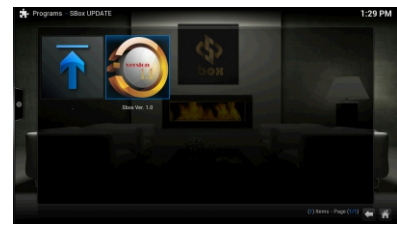

3.6 Click the downloadable version available

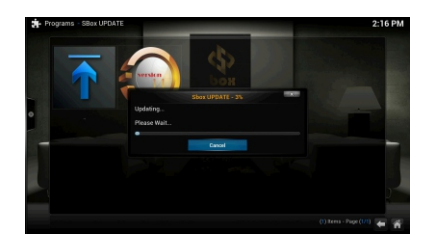

**3.8** When the update is complete the box is ready to use... enjoy Box is ready

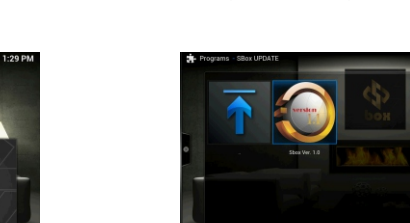